## Web端如何新增劳务报销(文档)

用户登录互海通Web端,依次点击进入"费用管理→劳务报销"界面,点击"新增"跳转至新增费用 界面,选择船名、费用类型和姓名后,点击"确定"

| G  | ) 互海科技         | . ( | ତ Q |      |               |        |     | 工作     | (20022)              | <u>机的</u> 队校 坐 | -1111 |         |            | 切换系统▼   | Q <b>°</b> : | ·\$ 中文 <b>-</b> ⑦ | <b>帝</b> 孙红梅 |   |
|----|----------------|-----|-----|------|---------------|--------|-----|--------|----------------------|----------------|-------|---------|------------|---------|--------------|-------------------|--------------|---|
| Ä  | 采购管理           |     | 劳务报 | 灵销   |               |        |     |        |                      | 初垣焚用           |       |         |            |         |              |                   |              |   |
| 7  | 船舶服务           |     | 新増  | 2、   | <u>点击"新増"</u> |        |     |        | <b>船名*</b><br>互海1号   |                | •     | ← 3、    |            |         |              | 请选择费用月份范围         | 重音           |   |
|    | 费用管理<br>****** |     | #   | 船员姓名 | 身份ID          | 所属船舶 ▼ | 职位  | 费用类型 🔻 | <b>费用类型*</b><br>费用类型 |                | ~     | 北金额     | 申请日期       | 费用月份    | 备注           | 状态 ▼              | 操作           |   |
|    | 经费报销           |     | 101 | 丁大拿  | Ishh001       | 互海1号   | 船长  | 检修劳务费  | 姓名                   |                |       | 0.00    | 2022-01-12 | 2022-01 |              | 已完成               |              |   |
| 1, | 点击进入           |     | 評面2 | 张三   | hl1234        | 互海1号   | 二副  | 上下船交通  | 请选择                  |                |       | 0.00    | 2021-12-23 | 2022-01 |              | 已完成               |              |   |
|    | 备用金管理          |     | 103 | 刘备   | aaaa003       | 互海1号   | 船长  | 上下船交通  |                      | 确定             | 取消    | 00.00   | 2021-12-23 | 2021-12 |              | 已完成               |              |   |
|    | 记账管理           |     | 104 | ¥.€  | ********      | 互海2号   | 电机员 | 检修劳务费  |                      | .,             |       | 00.00   | 2021-12-23 | 2021-12 |              | 已完成               |              |   |
| X  | 预算管理           |     | 105 | 赵东   | 87956         | 互海1号   | 二副  | 上下船交通费 | ≞ CNY                | 1,900.00       | 1,    | 900.00  | 2021-11-11 | 2021-11 |              | 已完成               |              | U |
| ۲  | 航次管理           |     | 106 | 李三   |               | 互海1号   | 大副  | 上下船交通  | 责 CNY                | 11,000.0       | 0 11  | ,000.00 | 2021-11-11 | 2021-11 |              | 已完成               |              |   |

费用类型分为:检修劳务费、特殊劳务费。

"检修劳务费"具体操作如下:

根据需求填写姓名,选择币种等信息(带\*必填/必选),可上传附件,点击可新增检修项/自修项,选择自修项时,可根据搜索栏快速查找目标项,填入申请费用后,点击"继续操作",项目明细添加后 会自动匹配申请总金额,新增的检修项/自修项内容明细也会展示出来,费用信息编辑完成后:点 击"保存"则还可继续修改;点击"提交"则在选择审批流程后,单据自动流转至有审批权限的人员 工作台。

| < 费用信息编辑                            |            |         |  |  |  |  |  |  |  |
|-------------------------------------|------------|---------|--|--|--|--|--|--|--|
| <b>互海1号</b> (费用类型:检修劳务费)            |            |         |  |  |  |  |  |  |  |
| 姓名 * 查看船员详情                         | 币种"        | 申请总金额 ⑦ |  |  |  |  |  |  |  |
| 张三                                  | 人民币(CNY) 🗸 | 0       |  |  |  |  |  |  |  |
| 备注                                  |            |         |  |  |  |  |  |  |  |
| 请英与                                 |            |         |  |  |  |  |  |  |  |
| 附件                                  |            |         |  |  |  |  |  |  |  |
| 上传 4、根据需求填写姓名,选择币种等信息(带*必填/必选)可上传附件 |            |         |  |  |  |  |  |  |  |
| 关联项目 新瑞台修项 至 他单握内已有的关联项目,不可再次选用     |            |         |  |  |  |  |  |  |  |
| 5、点击可新增检修项/自修项                      |            |         |  |  |  |  |  |  |  |

| 自修项(61)              | 已选自修项(1)         |                 |                  |               |            | 请输入维修        | 项名称/单号 请输                    | 入设备名称              | 完成日期     | 111 到    | m        | <b>搜索</b> 清空 |
|----------------------|------------------|-----------------|------------------|---------------|------------|--------------|------------------------------|--------------------|----------|----------|----------|--------------|
| #                    | 自修项名称            | 自修项单号           | 设备名称             | 设备型号          | 设备厂商       | 完成日期         | 维修地点                         | 审批预计费用             | 验收预计费用   | 申请       | 费用       | 操作           |
| 1                    | 维修申请单2025010201  | OL1-SR-25010201 | 测试空压机名称          |               |            | 2025-01-02   | 互海1号机舱                       | CNY 0              | CNY 300  |          |          |              |
| 2                    | 维修申请24080801     | SR-24102302     | 消防员装备            |               |            | 2024-12-02   | 4                            | CNY 0              | CNY 0    |          |          |              |
| 3                    | 2025年5月28日维修测试   | SR-24103101     | 测试空压机名称          |               |            | 2024-10-31   | 测试是我是是                       | CNY 0              | CNY 0    |          |          |              |
| 4                    |                  | SR-24103001     | 消防员装备            |               |            | 2024-10-30   | 扬州                           | CNY 0              | CNY 0    |          |          |              |
| 5                    | 测试               | SR-24102401     |                  |               |            | 2024-10-24   | 1<br>5" (5)181               | CNY 0<br>日地表长林)市本  | CNY0     |          | 占土"继续法保护 | <b>-</b> "   |
| 6                    | 测附件              | SR-24102304     |                  |               |            | 2024-10-23   | גאון ניי <sub>ג</sub> כ<br>1 | GI支承1二大連旦<br>CNY 0 | CNY 1    |          | 気山 地鉄駅   | F            |
| 7                    | 流程2              | SR-24091801     |                  |               |            | 2024-09-18   | 1                            | CNY 1              | CNY 1    |          |          |              |
| 8                    | 维修申请8.9          | SR-24080901     | 测试空压机名称          |               |            | 2024-08-09   | 扬州港                          | CNY 200            | CNY 200  |          |          |              |
| 9                    | 维修测试的            | SR-24080801     | 应急发电柴油机启动空气<br>瓶 | A0.16-3       | 沙洲/青岛船用锅炉厂 | 2024-08-08   | 扬州港                          | CNY 0              | CNY 200  | 200      |          |              |
| 10                   | 开仓液压管漏油          | SR-24080101     |                  |               |            | 2024-08-01   | 扬州港                          | CNY 0              | CNY 2333 |          |          |              |
| 11                   | 测试               | SR-24061401     | 右主机              | 6230ZC        | 广州柴油机厂     | 2024-07-31   | 扬州港                          | CNY 0              | CNY 200  |          |          |              |
| 12                   | 测测               | SR-22081108     | 220V空调分电箱        | PD6-4/3       | 武昌航海电器厂    | 2024-04-12   | 是啥                           | CNY 0              | CNY 55   |          |          |              |
| 13                   | 轮机部维修申请          | SR-24040202     | 1#柴油发电机原动机       | 6135JZCAF     | 上海柴油机厂     | 2024-04-02   | 附近港口                         | CNY 8000           | CNY 8000 |          |          |              |
|                      | 3-17.0           |                 |                  |               |            |              | 1.00                         |                    |          |          |          | 102/07/07 10 |
|                      |                  |                 |                  |               |            |              |                              |                    |          |          |          | 经 关于 State F |
| ← 费用                 | 信息编辑             |                 |                  |               |            |              |                              |                    |          |          |          |              |
|                      |                  |                 |                  |               |            |              |                              |                    |          |          |          |              |
| <b>互海1号</b> (∦       | 表用类型:检修劳务费)      |                 |                  | <b>王</b> 44 • |            |              |                              | <b></b>            |          |          |          |              |
| <b>姓白 " 世祖</b><br>张三 | 朝如风汗的            |                 |                  | □ 人民币(CNY)    |            |              | ~                            | 中頃忌玉飯 ①            |          |          |          |              |
| 备注                   |                  |                 |                  |               |            |              | 项目明细》                        | ↓<br>家加后,这里6       | 申请总金额会自动 | 为灭西己     |          |              |
| 请填写                  |                  |                 |                  |               |            |              |                              |                    |          | 200      |          |              |
|                      |                  |                 |                  |               |            |              |                              |                    |          |          |          |              |
| 附件                   |                  |                 |                  |               |            |              |                              |                    |          |          |          |              |
|                      |                  |                 |                  |               |            |              |                              |                    |          |          |          |              |
| 关联项目                 | 新増检修项            | 新增自修项 注:其他单     | 据内已有的关联项目,不可     | 再次选用!         |            |              |                              |                    |          |          |          |              |
| 自修项                  |                  |                 |                  | 新增的检          | 金修项/自修项内容  | 容明细展示在此处     |                              |                    |          |          |          |              |
| #                    |                  | 自修项单号           | 设备名称 i           | 设备型号 设        | 备厂商 🕴 完    | :成日期 维(      | 8地点 审排                       | 北预计费用              | 验收预计费用   | 申请费用(CNY | ′) 操作    |              |
|                      | 自修项名称            | Har Mill B      |                  |               |            |              |                              |                    |          | (        |          |              |
| 1                    | 自修项名称<br>维修申请8.9 | SR-24080901     | 测试空压机名称          |               | 20         | 024-08-09 扬州 | h港 CN                        | Y 200              | CNY 200  | 200      | ×        |              |
| 1                    | 自修项名称<br>维修申请8.9 | SR-24080901     | 测试空压机名称          |               | 20         | 024-08-09 扬力 | h港 CN                        | Y 200              | CNY 200  | 200      | ×        |              |
| 1                    | 自修项名称<br>维修申请8.9 | SR-24080901     | 测试空压机名称          |               | 20         | 224-08-09 扬州 | l港 CN                        | Y 200              | CNY 200  | 200      | ×        |              |
| 1                    | 自修项名称<br>维修申请8.9 | SR-24080901     | 测试空压机名称          |               | 20         | 124-08-09 扬  | ll港 CN                       | Y 200              | CNY 200  | 200      | ×        |              |
| 1                    | 自修项名称<br>维修申请6.9 | SR-24080901     | 测试空压机名称          |               | 20         | 124-08-09 扬  | H港 CN                        | Y 200              | CNY 200  | 200      | X        |              |

## 特殊劳务费可包含:扫仓费、洗舱费、机舱甲板除锈、打油漆,或者优秀建议等获得的一些报酬。

点击"保存"则还可继续修改;

点击"提交"则在选择审批流程后,单据自动流转至有审批权限的人员工作台 🔶

"特殊劳务费"具体操作步骤如下:

根据需求填写姓名,选择币种等信息(带\*必填/必选),可上传附件,点击"新增"可添加项目明 细,项目明细中的金额填写后,总金额会自动匹配,费用信息编辑完成后:点击"保存"则可继续修 改;点击"提交"则在选择审批流程后,单据自动流转至有审批权限的人员工作台。

×

取消

保存 提交

| ← 费用           | 信息编辑        |                 |             |                      |                                       |                |                 |
|----------------|-------------|-----------------|-------------|----------------------|---------------------------------------|----------------|-----------------|
| <b>互海1号</b> (夢 | 费用类型:特殊劳务费) |                 |             |                      |                                       |                |                 |
| 姓名:查看          | 調告员详情       |                 | 币种 *        |                      |                                       | 申请总金额 ⑦        |                 |
| 刘备             |             |                 | 人民币(CNY)    |                      |                                       | ✓ 2800         |                 |
| 备注             |             |                 |             |                      | 1                                     | 页目明细中的金额填写后,总金 | 额会自动匹配          |
| 请填写            |             |                 |             |                      |                                       |                |                 |
|                |             |                 |             |                      |                                       |                |                 |
| 附件             |             |                 |             |                      |                                       |                |                 |
| 上传             |             | 4、根据需求选择币种,填写   | 姓名等信息 (带*必) | 填/必须) ,可上传           | 附件                                    |                |                 |
| 项目明细           |             |                 |             |                      |                                       |                | 新選              |
| #              | 记录内容*       | 相关日期*           |             |                      | 申请金额 (CNY)                            | 备注             | 操作              |
| 1              | 甲板除垢        | 2025-01-15 - 20 | 25-01-22    |                      | 2800                                  | 12月甲板除垢费用      | 编辑              |
|                |             |                 |             |                      |                                       |                | 5、点击"新增"可添加项目明细 |
|                |             |                 |             |                      |                                       |                |                 |
|                |             |                 |             |                      |                                       |                |                 |
|                |             |                 |             |                      |                                       |                |                 |
|                |             |                 |             |                      |                                       |                |                 |
|                |             |                 |             |                      |                                       |                |                 |
|                |             |                 |             | 6、费用信息编辑<br>苯占本 "你友" | 完成后:                                  |                |                 |
|                |             |                 |             | 石瓜田 1米仔 , 若点击"提交",   | ————————————————————————————————————— | 5,单据流转至有审批权限的人 |                 |

保存

## 下一步:

船员报销单提交后,根据审批流程,单据将流转至审批人员工作台进行审批。